|     |                                                                                                    |                                                                                                    | Windows 7 (and Vista) Quick Checkup                          |                                               |                                                   |                                                   |                                       |  |
|-----|----------------------------------------------------------------------------------------------------|----------------------------------------------------------------------------------------------------|--------------------------------------------------------------|-----------------------------------------------|---------------------------------------------------|---------------------------------------------------|---------------------------------------|--|
|     |                                                                                                    |                                                                                                    | Jim McKnight                                                 | www.jimopi.net                                | Windows7_Quick                                    | Checkup.lwp                                       | revised 1-23-2019                     |  |
| PC  | :                                                                                                    |                                                                                                    | Owr                                                          | ner:                                          |                                                   | _Date:                                            |                                       |  |
| 1.  | ТΙ                                                                                                    | ME & DAT                                                                                                    | <b>FE:</b> Verify that bot                                   | h the Time and Date                           | e are correct, and a                              | also the correct                                  | time zone.                            |  |
| 2.  | ANTI-MALWARE SCANS & SECURITY PROGRAMS:<br>a. Verify the following programs are all installed. If not, download and install them.                                                                                                    |                                                                                                    |                                                              |                                               |                                                   |                                                   |                                       |  |
|     | b. Disable the REAL-TIME PROTECTION in any Anti-virus Programs.                                                                                                    |                                                                                                    |                                                              |                                               |                                                   |                                                   |                                       |  |
|     | c. Make sure the Windows Firewall is turned on. (Control Panel > Windows Firewall).                                                                                                    |                                                                                                    |                                                              |                                               |                                                   |                                                   |                                       |  |
|     | d.                                                                                                    | d. ADWCleaner Scan: Download latest version and run a scan.                                                                                                    |                                                              |                                               |                                                   |                                                   |                                       |  |
|     | e.                                                                                                    | e. SAS SCAN (SuperAntiSpyware): Do on-line updates, then run a full scan.                                                                                                |                                                              |                                               |                                                   |                                                   |                                       |  |
|     | f. MBAM SCAN: (MalwareBytes AntiMalware) Let it do the on-line updates, then run a Custom Scan.<br>Make sure to check the boxes for "Scan for Rootkits" and "Drive C".                                                                                                    |                                                                                                    |                                                              |                                               |                                                   |                                                   |                                       |  |
|     | g. ESET SCAN: Run a full-scan                                                                                                    |                                                                                                    |                                                              |                                               |                                                   |                                                   |                                       |  |
| 3.  | <ul> <li>HARD-DRIVE HEALTH: Install if necessary: □ HD TUNE □ CRYSTAL DISK INFO</li> <li>a. □ Run "Crystal Disk Info" to check SMART health.</li> <li>b. □ Run HDTUNE &amp; verify that □ Health Status is OK, and then run the □ benchmark speed test:<br/>MB/sec. □ Run the long Error Scan (Not quick) &amp; verify that blocks are all green. (If not, run chkdsk /f /r).</li> </ul> |                                                                                                    |                                                              |                                               |                                                   |                                                   |                                       |  |
| 4.  | IM<br>a.                                                                                                    | <b>IMAGE BACKUP</b><br>a. Verify there is adequate free space on the external hard-drive, then do an Image backup.                                                       |                                                              |                                               |                                                   |                                                   |                                       |  |
| 5.  | RE<br>a.                                                                                                    | EMOVE O<br>Remove a                                                                                                    | LD PROGRAMS<br>all old versions of A                         | Adobe Reader, FLA                             | SH FF, FLASH IE,                                  | & all old JAVA                                    | 's.                                   |  |
|     | b.                                                                                                    | With Use                                                                                                    | r's permission, rem                                          | ove any unnecessa                             | ary programs, toolb                               | ars, or desktop                                   | search programs                       |  |
| 6.  | UTILITY PROGRAMS:<br>a. Verify the latest version of these utilities are installed:                                                                                                    |                                                                                                    |                                                              |                                               |                                                   |                                                   | AGGLER Defrag<br>E SEARCH LITE        |  |
| 7.  | <b>H</b> /<br>a.                                                                                                    | ARDWARI<br>PC TEMP                                                                                                    | E INSPECTION:<br>PERATURES: Run                              | the SpeedFan Utilit                           | ty to benchmark P                                 | C temperatures                                    | . Core=°C                             |  |
|     | b.                                                                                                    | AIR FLOV<br>If the PC                                                                                                    | N: Inspect all fans,<br>has a separate Vic                   | intake grills, outgo<br>deo card, be sure its | grills, and heatsinl<br>s heatsink is <u>VERY</u> | ∢ fins. Clean as<br><u>′</u> <i>clean. Many</i> G | necessary. Note:<br>PU's run too hot. |  |
| 8.  | TEST THE INTERNET CONNECTION & SPEED. Check the DOWNLOAD speed of the intern connection.         WIRED = Mbp/s,       WIRELESS = Mbp/s                                                                                                    |                                                                                                    |                                                              |                                               |                                                   |                                                   | ed of the internet                    |  |
| 9.  | W<br>a.                                                                                                    | INDOWS<br>SETTING<br>Security > S                                                                                                    | <b>UPDATE:</b><br>S: Verify the "Wine<br>System > Windows Up | dows Update" scree<br>dates > Change Settings | en settings are corr<br>s). Verify all boxes      | ect. (Click Contro<br>are checked.                | l Panel > System and                  |  |
|     | b.                                                                                                    | Run CHE                                                                                                    | CK FOR UPDATE                                                | S: Install all Importa                        | ant & Recommende                                  | ed Updates.                                       |                                       |  |
|     | c.                                                                                                    | c. Optional Hardware Driver updates, USE CAUTION: These can be a LOWER Level than is already<br>installed on the PC. If a lower level, "Hide" them, do not install them. |                                                              |                                               |                                                   |                                                   |                                       |  |
|     | d.                                                                                                    | Keep <u>re-r</u>                                                                                                    | <u>unning</u> "Check for                                     | Updates" until no m                           | nore updates are fo                               | ound.                                             |                                       |  |
| 10. | Ν                                                                                                    | INITE.CO                                                                                                    | M: Install or updat                                          | e all desired commo                           | on programs.                                      |                                                   |                                       |  |
| 11. | S                                                                                                    | UMo SCA                                                                                                    | N: Run a scan to                                             | see if any program                            | s are insecure or E                               | nd-of-Life.                                       |                                       |  |

End of Life. ISSUES FIXED: \_\_\_\_

# 12. CLEAN "TEMP" FILES, COOKIES, ETC:

- a. CCLEANER SCAN: Update CCleaner, then For Main User, run "file clean". FILES cleaned: \_\_\_\_\_MB
- b. CCLEANER SCAN: Run as Admin, run "file clean". FILES cleaned:\_\_\_\_\_MB
- 13. **DEVICE MANAGER ISSUES:** Make sure there are no devices with Exclamation marks, Question marks, or X's. If you see any exceptions, *fix all issues before continuing!*
- 14. HARD DRIVE DATA CHECKOUT: (From an Administrator Account)
  - a. ADEQUATE FREE SPACE: Verify there is a minimum of 15% free-space on drive C).\_\_\_\_GB Free
  - b. **DEFRAG:** Make sure the auto-defrag schedule is set up properly & run Defraggler.
  - c. CHKDSK: If time permits, run chkdsk C: /f /r
- 15. **DISABLE AUTOPLAY:** Turn off AutoPlay for all devices. (Control Panel > Hardware and sound > AutoPlay). Un-check the box: "□ Use AutoPlay for all media & devices".

## 16. START MENU:

a. Turn off "Highlight newly installed programs". (*Right-click START > Properties > Customize*). Uncheck the box for "**□** Highlight newly installed programs".

## 17. TASKBAR:

- a. TASKBAR LOCKED: Verify the Taskbar is Locked. (Right-click the Task bar)
- b. NOTIFICATION AREA: (*Right-click Start > Properties > Taskbar tab > Notification Area > Customize*). Check the box for "☑ Always Show all icons and notifications on the taskbar".
- 18. **INTERNET EXPLORER:** Verify Cache size: (Tools > Internet Options > General Tab. Under Browsing History, click Settings > select 99 MB). Secure IE by setting up Delete on exit: (Tools > Internet Options > General Tab > check the box for "☑ Delete Browsing History on exit).
- FIREFOX / CHROME: TOOLBARS: Make sure all Toolbars are visible as desired. Verify Home Page is as desired and has not been hijacked. Configure all Firefox options (*Tools > Options*) per my FIREFOX TIPS Sheet. WOT: Verify this Firefox/Chrome add-on is installed.
- 20. CLEAN-UP E-MAIL FOLDERS: Remove attachments, delete/archive old emails, empty the Trash folder, and compact all folders. (See my "SPEED UP WINDOWS 7" sheet at www.jimopi.com for instructions)
- 21. **MULTIMEDIA UTILITIES:** Make sure the latest versions of these programs are installed:
  - a. 🗆 JAVA 🛛 FLASH for FIREFOX 🖓 FLASH for IE
  - b. □ WINDOWS MEDIA PLAYER 12.
    - 1) MENUS: Right-click in the menu area and select "View". If "Show Menu bar" is not already checked, check it.
    - 2) Verify the usage rights option is off. Click (*Tools > Options > "Privacy" tab*), and make sure box for "□ Download usage rights automatically..." is UN-CHECKED.
- 22. **BELARC ADVISOR:** Make sure it is the latest version, run a pass, and save the results to a Flash-drive. Fix any issues.

#### 23. SECURITY:

- a. Re-enable REAL-TIME PROTECTION. (Note: Only one program should be running real-time protection).
- b. Verify these are installed & up-to-date: 
  WOT for Firefox & Chrome, 
  SANDBOXIE
- c. Make sure UAC is turned on and set to "Always Notify". (Control Panel > Action Center), (for Vista: Control Panel > Security Center > Other Security settings) .
- 24. ACTION CENTER (Vista = Security Center): Open Action Center and make sure there are no warnings or error messages.
- 25. MAKE SURE THE CD/DVD DRIVE IS EMPTY and YOUR FLASH DRIVE IS REMOVED!